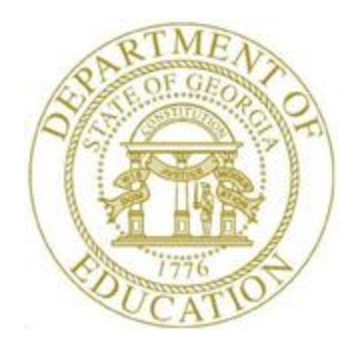

# PCGENESIS FINANCIAL ACCOUNTING AND REPORTING (FAR) SYSTEM OPERATIONS GUIDE

12/11/2023

Section K: Accounts Master Description Processing, V2.5

# **Revision History**

| Date       | Version | Description                                                              | Author      |
|------------|---------|--------------------------------------------------------------------------|-------------|
| 12/11/2023 | 2.5     | 23.04.00 – Add flag to Fund descriptions.                                | D. Ochala   |
| 04/04/2017 | 2.4     | 17.01.00 – Update screenshots.                                           | D. Ochala   |
| 03/04/2016 | 2.3     | 16.01.00 – Update Logo and Footers.                                      | S. Scrivens |
| 03/31/2011 | 2.2     | 11.01.00 – Added new field 'Facility Code' to Fund code. Updated program | D. Ochala   |
|            |         | navigation.                                                              |             |
| 10/04/2010 | 2.1     | 10.03.00 – Added new field 'Program Type' to Program code. Updated       | D. Ochala   |
|            |         | program navigation.                                                      |             |
| 07/11/2006 | 2.0     | 09.01.00 – Updated screenshots, no procedural changes.                   | C. W. Jones |

# Table of Contents

| OVERVIEW                                                                                                    | 1 |
|----------------------------------------------------------------------------------------------------|---|
| TOPIC 1: ADDING/UPDATING/DELETING AN ACCOUNT MASTER DESCRIPTION FILE RECORD                                                        | 2 |
| PROCEDURE A: ADDING AN ACCOUNT MASTER DESCRIPTION FILE RECORD                                                                      | 2 |
| PROCEDURE D. OPDATING AN ACCOUNT MASTER DESCRIPTION FILE RECORD<br>PROCEDURE C: DELETING AN ACCOUNT MASTER DESCRIPTION FILE RECORD |   |
| TOPIC 2: PRINTING THE ACCOUNT MASTER DESCRIPTION FILE                                                                              |   |

## **Overview**

The Account Master Description file contains the description of the "pieces" of the 30-digit account number. These account "pieces" are entered in the Yr Fnd F Prgm Fnct Objct Fcty B Addt'l fields of a general ledger account. The Account Master Description file also provides the descriptions of the account number on various Financial Accounting and Reporting (FAR) system reports, and determines if the account number is valid when entered in PCGenesis.

|      | Account Master Description File |                                                            |                            |  |  |  |
|------|---------------------------------|------------------------------------------------------------|----------------------------|--|--|--|
| Code | Field Name                      | Field Size                                                 | Field Description          |  |  |  |
| 01   | Year                            | 2                                                          | Year                       |  |  |  |
| 02   | Fund                            | 3                                                          | Fund                       |  |  |  |
| 03   | Fiscal Year                     | 1 – Not Used                                               | Fiscal Year                |  |  |  |
| 04   | Program                         | 4                                                          | Program Code               |  |  |  |
| 05   | Function                        | 4                                                          | Function Code              |  |  |  |
| 06   | Object                          | 5 (2 Local Use)                                            | Object Code                |  |  |  |
| 07   | Facility/Building               | 5 (4-Digit Facility Code and the<br>1-Digit Building Code) | Facility/Building          |  |  |  |
| 08   | Additional                      | 6 - Optional                                               | Additional Code            |  |  |  |
| 09   | Revenue Source                  | 4                                                          | Source Code                |  |  |  |
| 10   | Balance Sheet                   | 4                                                          | Balance Sheet Account Code |  |  |  |

PCGenesis also allows the Account Master Description file's contents to be printed as needed.

# *Topic 1: Adding/Updating/Deleting an Account Master Description File Record*

### **Procedure A:** Adding an Account Master Description File Record

| Step | Action                                                                                                    |
|------|----------------------------------------------------------------------------------------------------|
| 1    | From the <i>Business Applications Master Menu</i> , select <b>1</b> ( <b>F1</b> - Financial Accounting & Reporting System). |

| PCG Dist=8991 Rel=17.01.00 03/23/2017 PCW 002 SV C:\DEVSYS C:\SECOND                                                                                                    | WHITE |          |
|----------------------------------------------------------------------------------------------------|-------|----------|
| Financial Accounting & Reporting                                                                                                    |       | MASTER1  |
| FKey Master Menu                                                                                                    |       |          |
| <ol> <li> Budget Account Master Menu</li> <li> Purchase Order Processing Menu</li> <li> Claim Processing Menu</li> <li> Vendor Check Processing Menu</li> </ol>                                                                                                    |       |          |
| 5 Revenue Account Master Menu<br>6 Accounts Receivable Processing Menu<br>7 Receipt Processing Menu<br>8 Cash Management & Investment Management Menu                                                                                                    |       |          |
| 9 Financial Reporting & Month/Yr-End Close Menu<br>10 Account Master Description File Menu<br>11 General Ledger Account Master Menu<br>12 Year End Processing Menu                                                                                                    |       |          |
| 13        Special Functions Menu         14        Vendor Master Menu         15        Source Master Menu                                                                                                    |       |          |
| 20 File Reorganization                                                                                                    |       |          |
| Master         User List         Master         Month Control         Master         Master         < |       | 13.04.00 |

| Step | Action                                                                 |
|------|------------------------------------------------------------------------|
| 2    | Select <b>10</b> ( <b>F10</b> - Account Master Description File Menu). |

| PCG Dist=8991 Rel=17.01.00 03/. | 23/2017 PCW 002 SV C:\DEVSYS C:\SECOND | WHITE     | - • × |
|---------------------------------|----------------------------------------|-----------|-------|
|                                 | Financial Accounting & Reporting       |           | AMOOP |
| FKey<br>                        | Account Master Description File        |           |       |
| 1 Add/Modify                    | Delete Description Records             |           |       |
| 5 Verify/Print                  | Account Master Description File        |           |       |
|                                 |                                        |           |       |
|                                 |                                        |           |       |
|                                 |                                        |           |       |
|                                 |                                        |           |       |
|                                 |                                        |           |       |
|                                 |                                        |           |       |
|                                 |                                        |           |       |
|                                 |                                        |           |       |
|                                 |                                        |           |       |
|                                 |                                        |           |       |
|                                 |                                        |           |       |
|                                 |                                        |           |       |
| Master UserList                 |                                        |           |       |
|                                 |                                        |           |       |
| ep Action                       |                                        |           |       |
| 3 Select 1 (F1 - A              | .dd/Modify/Delete Description R        | lecords). |       |

|                     | PCG Dist=8991 Rel=23.04.00 12/11/2023 D0                                    | DD 001 SV K:\SYSTEN             | A K:\SECOND WHITE                                                                   | - 🗆 ×       |
|---------------------|-----------------------------------------------------------------------------|---------------------------------|-------------------------------------------------------------------------------------|-------------|
|                     | Account                                                                     | Master Descri                   | otion File Maintenance                                                              | NAME 02 0 0 |
|                     |                                                                             |                                 |                                                                                     |             |
|                     |                                                                             | Туре                            |                                                                                     |             |
|                     |                                                                             | Number                          | <u> </u>                                                                            |             |
|                     | TYPE NAME                                                                   | CODE                            |                                                                                     |             |
|                     | 01 = Year                                                                   | 2-digits                        |                                                                                     | _           |
|                     | 02 = Fund                                                                   | 3-digits                        | Proprietary or Government                                                           | al          |
|                     | 03 = FISCAL YEAR<br>QU = Program                                            | 1-01g1t<br>h-digite             | Federal State Local or                                                              | Other       |
|                     | AS = Function                                                               | 4-dinits                        | reactar, state, Lucal of                                                            | UCHEI       |
|                     | Ø6 = Object                                                                 | 5-digits                        |                                                                                     |             |
|                     | (The first 3 digits util                                                    | ize the state                   | chart of accounts object coo                                                        | le.         |
|                     | The last 2 digits, 01-99                                                    | , may be used                   | for local activity.                                                                 |             |
|                     | Otherwise, enter 00.)                                                       | F 41-14-                        |                                                                                     |             |
|                     | 0/ = Facility/Bullding<br>/The first h digits room                          | 5-digits                        | litu (cebeel) eede found in                                                         | the         |
|                     | D.O.F. directory. The la                                                    | esent the faci                  | sents the huilding code.)                                                           | che         |
|                     | (Current Year Eligible M                                                    | lust be 'N' or                  | 'Y'.)                                                                               |             |
|                     | 08 = Additional                                                             | 6-digits                        |                                                                                     |             |
|                     | 09 = Revenue Source                                                         | 4-digits                        |                                                                                     |             |
|                     | 10 = Balance Sheet                                                          | 4-digits                        |                                                                                     |             |
|                     |                                                                             |                                 |                                                                                     |             |
|                     |                                                                             |                                 |                                                                                     |             |
|                     |                                                                             |                                 |                                                                                     |             |
|                     |                                                                             |                                 |                                                                                     |             |
|                     |                                                                             |                                 |                                                                                     |             |
|                     |                                                                             | ** F                            | ind Mode **                                                                         |             |
| (EI                 | NTER)-Position File F1-First                                                | ** F<br>F2-Next F11             | ind Mode **<br>-Add Mode F16-Exit                                                   |             |
| (EI                 | NTER)-Position File F1-First                                                | ** F<br>F2-Next F11             | ind Mode **<br>-Add Mode F16-Exit<br>F11 m                                          | 23.04.00    |
|                     | NTER)-Position File F1-First                                                | ** F<br>F2-Next F11<br>F9 F9    | ind Mode **<br>-Add Mode F16-Exit<br>F11 m                                          | 23.04.00    |
|                     | NTER)-Position File     F1-First       First     Next     Prev              | ** F<br>F2-Next F11<br>F9 F9    | ind Mode **<br>-Add Mode F16-Exit<br>F11 📅 🛛                                        | 23.04.00    |
| (El<br>Enter<br>F16 | NTER)-Position File F1-First                                                | ** F<br>F2-Next F11<br>F0 0 F9  | ind Mode **<br>-Add Mode F16-Exit<br>F11 Im And And And And And And And And And And | 23.04.00    |
|                     | NTER)-Position File     F1-First       First     Next     Prev       Action | ** F<br>F2-Next F11<br>F9 6 79  | ind Mode **<br>-Add Mode F16-Exit<br>F11 📅 🔷                                        | 23.04.00    |
| (EI<br>ENTER<br>F16 | Action                                                                      | ** F<br>F2-Next F11<br>F9 F9 F9 | ind Mode **<br>-Add Mode F16-Exit<br>F11 📅 🔷                                        | 23.04.00    |

|          |           |            | Tune      |       |           |         |           |                |     |       |
|----------|-----------|------------|-----------|-------|-----------|---------|-----------|----------------|-----|-------|
|          |           |            | Number    |       | 00        |         |           |                |     |       |
|          |           | Fund Type  | (G or E)  | _     | (Only     | Туре '  | G' Funds  | < 700 print on | the | DE 00 |
|          |           | Des        | scription |       |           |         |           |                |     |       |
|          | Non-R     | evenue/Noi | n-Expense |       |           |         |           |                |     |       |
| <b>D</b> | Curren    | t Year El: | igible?:  | (Ir   | ndicate ( | CYR Eli | gible is  | Y=Yes or N=No) |     |       |
| Pr       | ogram Typ | e (FSL)    | or U)     | _ (F= | =Federal  | 2=2Cat  | e L=Local | u=utner)       |     |       |
| түрг     | NAME      |            | ENGTH     |       |           |         |           |                |     |       |
| 01       | Year      |            | 2         |       |           |         |           |                |     |       |
| 02       | Fund      |            | 3         |       |           |         |           |                |     |       |
| 03       | Fiscal Y  | ear        | 1         |       |           |         |           |                |     |       |
| 04       | Program   |            | 4         |       |           |         |           |                |     |       |
| 05       | Function  |            | 4         |       |           |         |           |                |     |       |
| 06       | Object    |            | 5         |       |           |         |           |                |     |       |
| 07       | Facility  | /Building  | 5         |       |           |         |           |                |     |       |
| 08       | Addition  | al         | 6         |       |           |         |           |                |     |       |
| 09       | Revenue   | Source     | 4         |       |           |         |           |                |     |       |
| 10       | Balance   | Sheet      | - 4       |       |           |         |           |                |     |       |

| Step | Action                                                                                                    |
|------|----------------------------------------------------------------------------------------------------|
| 5    | Verify "** <i>Add Mode</i> **" displays and enter the record's type in the <b>Type</b> field. <i>For example '01' for "Year</i> ".                                                                                                    |
| 6    | Enter the record's code in the <b>Number</b> field.<br>For example '26' for "FY26".<br>The length (number of characters), is determined by the type of record entered. Valid<br>entries for the fields are provided in the GaDOE Chart of Accounts located at:<br><u>http://www.gadoe.org/Finance-and-Business-Operations/Financial-Review/Pages/LUAS-Manual.aspx</u> |

| Step | Action                                                                                                    |
|------|----------------------------------------------------------------------------------------------------|
| 7    | For <b>Type 02</b> (Fund) records: Enter <b>G</b> (Governmental) or <b>E</b> (Entity-wide) in the <b>Fund Type</b> ( <b>G or E</b> ) field. This flag is used by the <i>DE-0046 Budget Report</i> to <u>exclude</u> the ' <i>Entity-wide</i> ' ( <b>E</b> ) funds.                                                                                                    |
|      | The <i>Create DE0046 Transmission File</i> program should <u>not</u> pick up funds greater than 699 for the <i>DE-0046 Budget</i> ( <b>B</b> ) report. Therefore, all funds less than 700 are required to be ' <i>Governmental</i> ' ( <b>G</b> ) funds. The user may flag funds greater than 699 as either ' <i>Entity-wide</i> ' ( <b>E</b> ) or ' <i>Governmental</i> ' ( <b>G</b> ). |
|      | The <i>DE-0046 Budget</i> ( <b>B</b> ) report extracts only ' <i>Governmental</i> ' ( <b>G</b> ) funds. The <i>DE-0046 Actuals</i> ( <b>F</b> ) report will continue to extract <u>all</u> funds with any activity, including both ' <i>Entity-wide</i> ' ( <b>E</b> ) and ' <i>Governmental</i> ' ( <b>G</b> ) funds.                                                                   |
|      | For <b>Type 02</b> (Fund) records, for School Nutrition Funds (Funds $600 - 699$ inclusive): Enter the facility that the fund represents or select the drop-down selection icon $\checkmark$ within the <b>Facility</b> field. The Facility field is used in the <i>School Nutrition Online Reporting System</i> ( <i>DE-106</i> ).                                                      |
|      | Also note that systems should treat School Food Services (SFS) funds 600 – 6XX as<br>Governmental (G) funds, not Entity-wide (E) funds. Consult with Financial Review before<br>deciding to treat a fund as "Entity-wide".                                                                                                    |
| 8    | Enter the record's description up to fifteen (15) characters, in the <b>Description</b> field.                                                                                                    |
| 9    | For <b>Type 05</b> (Function) records and <b>Type 09</b> (Revenue Source) records:                                                                                                    |
|      | <b>For Revenue and Expenditure account additions:</b> Leave the <b>Non-Revenue/Non-Expense</b> field blank.                                                                                                    |
|      | <b>For Revenue and Expenditure source additions:</b> Enter N (No) in the Non-Revenue/Non-Expense field, e.g. an in-and-out Revenue Source or Function.                                                                                                    |
|      | Blank entries or the entry of any other character indicates the Source or Function is a normal Expense Function or Revenue Source.                                                                                                    |
| 10   | For <b>Type 07</b> (Facility/Building) records:                                                                                                    |
|      | Enter Y (Yes) or N (No) in the Current Year Eligible? field.                                                                                                    |
| 11   | For <b>Type 04</b> (Program) records:                                                                                                    |
|      | Enter F (Federal), S (State), L (Local) or O (Other) in the Program Type field.                                                                                                    |
| 12   | After verifying the entries are correct, select <b>ENTER</b> (Enter) to validate.                                                                                                    |

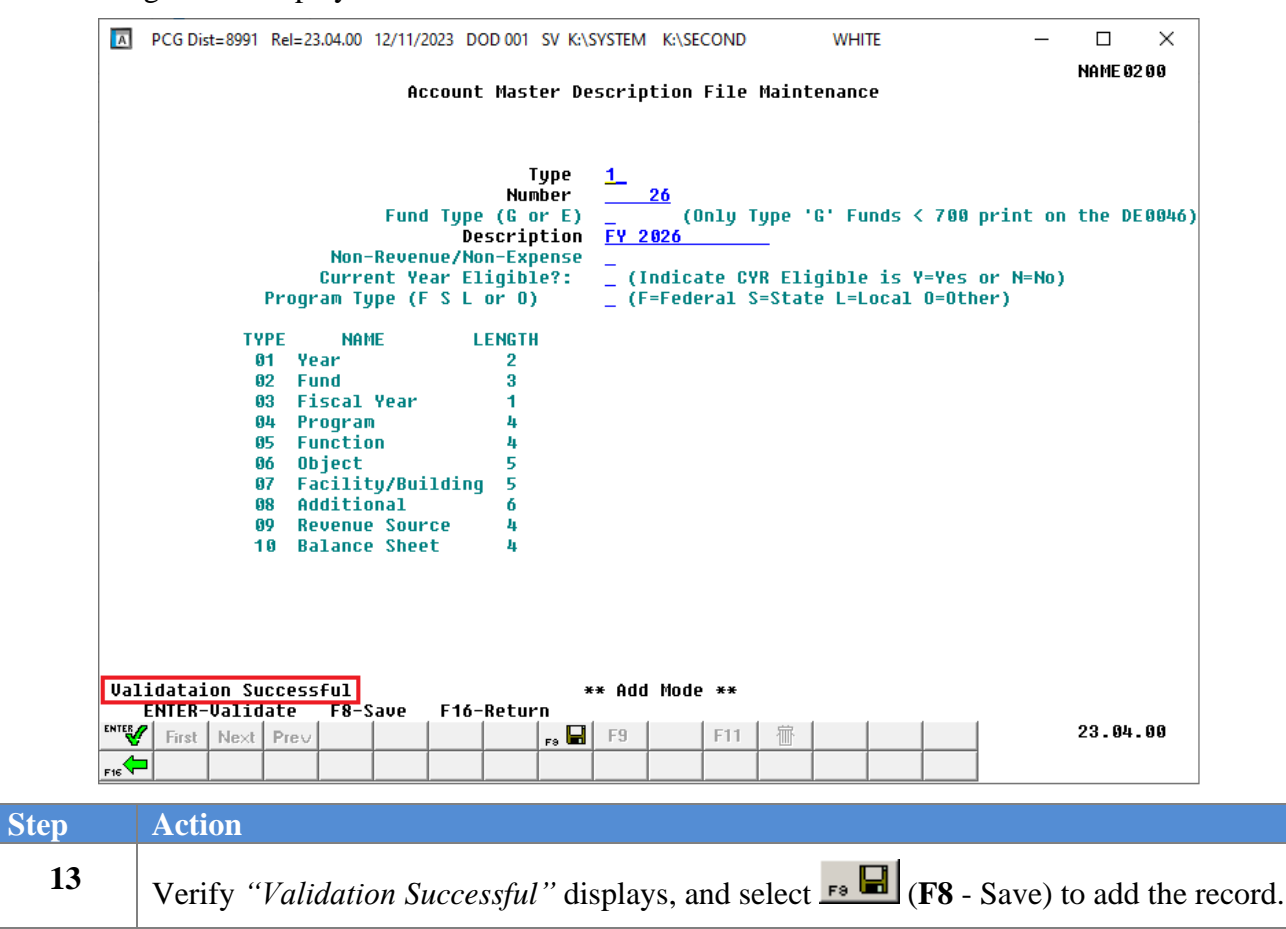

| A    | PCG Dist=8991 Rel=23.04.00 12/11/2023 DOD 001 SV K:\SYSTEM K:\SECOND WHITE -                                                                                                    | - 🗆<br>NAME 02 | ×<br>200      |
|------|----------------------------------------------------------------------------------------------------|----------------|---------------|
|      | Account Master Description File Maintenance                                                                                                    |                |               |
|      | Type 1<br>Number 26<br>Description FY 2026                                                                                                    |                |               |
|      | TYPENAMELENGTH01Year202Fund303Fiscal Year104Program405Function406Object507Facility/Building508Additional609Revenue Source410Balance Sheet4                                                                                                    |                |               |
| Rec  | ord Created ** Add Mode **<br>ENTER to Continue                                                                                                    |                |               |
|      | First         Next         Prev         F3         F9         F11         T           Image: Image: Im | 23.04.         | . 00          |
| Step | Action                                                                                                    |                |               |
| 14   | Verify " <i>Record Created</i> " displays, and select <b>ENTER</b> to contend <i>Mode</i> .                                                                                                    | tinue) to      | o return to A |

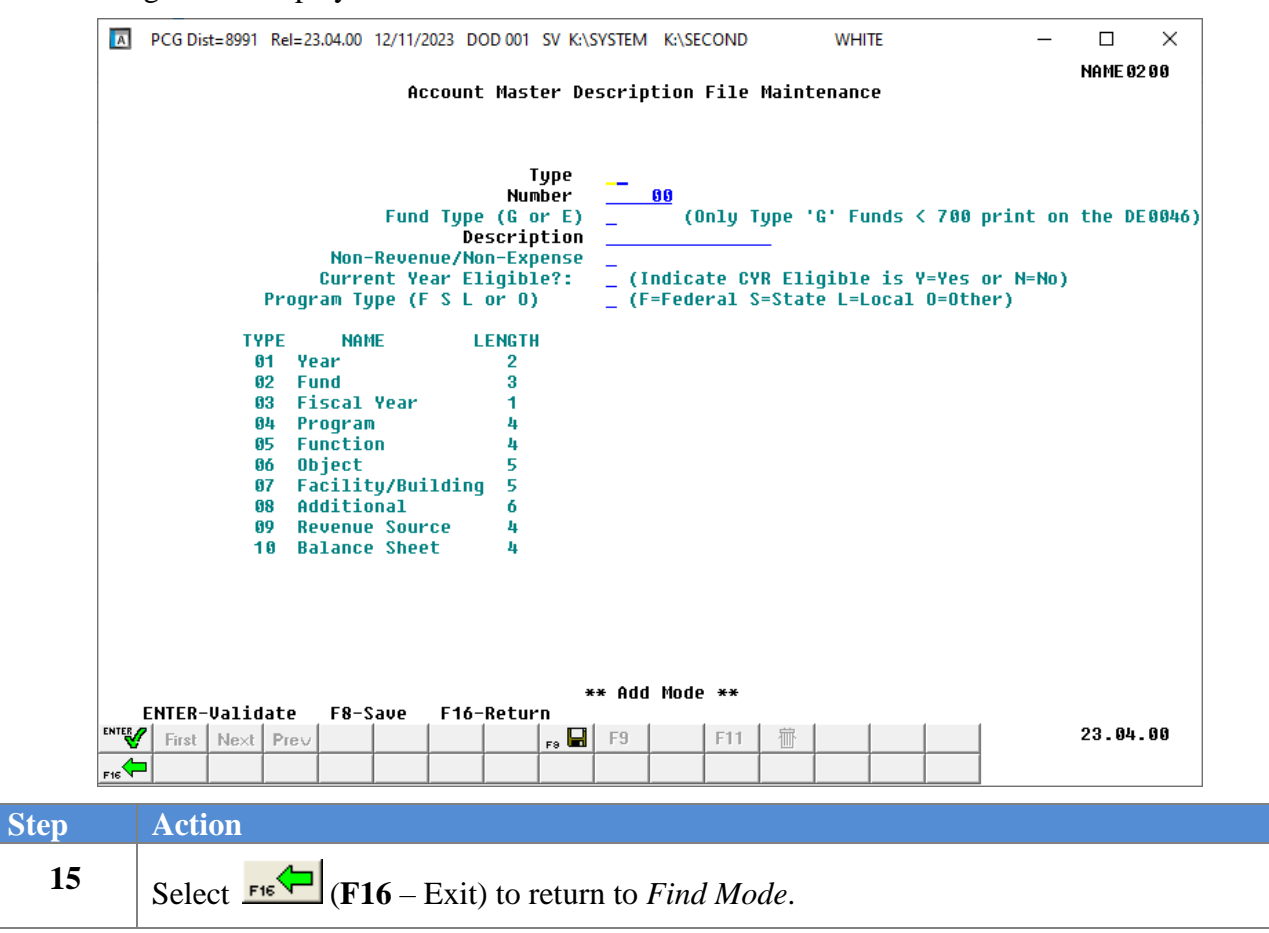

| A    | PCG Dist=8991 Rel=23.04.00       12/11/2023       DOD 001       SV K:\SYSTEM       K:\SECOND       WHITE       —       —       X         Account Master Description File Maintenance                                                                                                    |       |
|------|----------------------------------------------------------------------------------------------------|-------|
|      | Type<br>Number00                                                                                                    |       |
|      | TYPENAMECODE01 = Year2-digits02 = Fund3-digitsProprietary or Governmental03 = Fiscal Year1-digit04 = Program4-digitsFederal, State, Local or Other05 = Function4-digits06 = Object5-digits(The first 3 digits utilize the state chart of accounts object code.The last 2 digits, 01-99, may be used for local activity.Otherwise, enter 00.)07 = Facility/Building5-digits(The first 4 digits represent the facility (school) code found in theD.O.E. directory. The last digit represents the building code.)(Current Year Eligible Must be 'N' or 'Y'.)08 = Additional6-digits09 = Revenue Source4-digits10 = Balance Sheet4-digits                                                                                                    |       |
|      | NTER)-Position File       F1-First       F2-Next       F11-Add       Mode       ¥* Find Mode       ¥* Find Mode< |       |
| Step | Action                                                                                                    |       |
| 16   | <b>To display the added record:</b> Repeat the <i>Steps</i> $5-6$ entries in the <b>Type</b> and <b>Number</b> fi and select <b>ENTER</b> (Enter) to position the file.                                                                                                    | elds, |

| A   | PCG Dist=8991 Rel=23.04.00 12/11/2023 DOD 001 SV K:\SYSTEM K:\SECOND WHITE                                  | — □ ×<br>NAME 02 0 0  |
|-----|----------------------------------------------------------------------------------------------------|-----------------------|
|     | Account Master Description File Maintenance                                                                 |                       |
|     | Year                                                                                                    |                       |
|     | Type 1<br>Number 26                                                                                         |                       |
|     | Description FY 2026                                                                                         |                       |
|     |                                                                                                    |                       |
|     |                                                                                                    |                       |
|     |                                                                                                    |                       |
|     |                                                                                                    |                       |
|     |                                                                                                    |                       |
|     |                                                                                                    |                       |
|     |                                                                                                    |                       |
|     |                                                                                                    |                       |
|     |                                                                                                    |                       |
|     |                                                                                                    |                       |
| _   | ** Display Mode **                                                                                          |                       |
|     | / First Next Prev                                                                                           | 23.04.00              |
| F16 |                                                                                                    |                       |
| )   | Action                                                                                                    |                       |
| 7   |                                                                                                    |                       |
| ./  | Select $\mathbf{FIG} \rightarrow \mathbf{FIG} - \mathbf{Exit}$ (F16 – Exit) to return to <i>Find Mode</i> . |                       |
|     | Salard First (E1 Eine) Next (E2 Name) on Prev (E2 D                                                         | (                     |
|     | Select (F1 - First), (F2 - Next), or (F3 - Prev)                                                            | to display other Acco |
|     | master Description File records.                                                                            |                       |

| A  | PCG Dist=8991 Rel=23.04.00 12/11/2023 D<br>Accoun                                                                                                    | OD 001 SV K:\SYSTEM<br>t Master Descrip                                                                                                    | K:\SECOND<br>tion File Ma:                                                                                       | WHITE                                                                                                    | — □ ×<br>Name 02 00 |     |
|----|----------------------------------------------------------------------------------------------------|----------------------------------------------------------------------------------------------------|----------------------------------------------------------------------------------------------------|----------------------------------------------------------------------------------------------------|---------------------|-----|
|    |                                                                                                    | Type<br>Number                                                                                                    | <u>00</u>                                                                                                    |                                                                                                    |                     |     |
|    | TYPE NAME<br>01 = Year<br>02 = Fund<br>03 = Fiscal Year<br>04 = Program<br>05 = Function<br>06 = Object<br>(The first 3 digits uti<br>The last 2 digits, 01-9<br>Otherwise, enter 00.)<br>07 = Facility/Building<br>(The first 4 digits rep<br>D.O.E. directory. The 1<br>(Current Year Eligible<br>08 = Additional<br>09 = Reuenue Source | CODE<br>2-digits<br>3-digits<br>1-digit<br>4-digits<br>4-digits<br>5-digits<br>lize the state c<br>9, may be used f<br>5-digits<br>resent the facil<br>ast digit repres<br>Must be 'N' or ''<br>6-digits<br>b-digits | Proprietary<br>Federal, S <sup>4</sup><br>hart of accou<br>or local act:<br>ity (school)<br>ents the bui<br>Y'.) | y or Governmental<br>tate, Local or Other<br>unts object code.<br>ivity.<br>code found in the<br>lding code.) |                     |     |
|    | 10 = Balance Sheet<br>TER)-Position File F1-First<br>First Next Pre↓                                                                                                    | 4-digits<br>** Fi<br>F2-Next F11-<br>F9 F9                                                                                                    | nd Mode **<br>Add Mode F<br>F11 1                                                                                | 16-Exit                                                                                                    | 23.04.00            |     |
| ep | Action                                                                                                    |                                                                                                    |                                                                                                    |                                                                                                    |                     |     |
| 18 | Select <b>FIG</b> ( <b>F16</b> - Exit)<br>Description File Menu.                                                                                                    | to return to th                                                                                                    | e Financia                                                                                                    | l Accounting & Rep                                                                                            | porting – Account   | Mas |

|      | PCG Dist=8991 Rel=17.01.00 03/2                | 3/2017 PCW 002 SV C:\DEVSYS C:\SECOND | WHITE |   |  |  |  |  |  |  |  |  |
|------|------------------------------------------------|---------------------------------------|-------|---|--|--|--|--|--|--|--|--|
|      | Financial Accounting & Reporting AM00P         |                                       |       |   |  |  |  |  |  |  |  |  |
|      | FKey Account Master Description File           |                                       |       |   |  |  |  |  |  |  |  |  |
|      | Add/Modify/Delete Description Records          |                                       |       |   |  |  |  |  |  |  |  |  |
|      | 5 Verify/Print Account Master Description File |                                       |       |   |  |  |  |  |  |  |  |  |
|      |                                                |                                       |       |   |  |  |  |  |  |  |  |  |
|      |                                                |                                       |       |   |  |  |  |  |  |  |  |  |
|      |                                                |                                       |       |   |  |  |  |  |  |  |  |  |
|      |                                                |                                       |       |   |  |  |  |  |  |  |  |  |
|      |                                                |                                       |       |   |  |  |  |  |  |  |  |  |
|      |                                                |                                       |       |   |  |  |  |  |  |  |  |  |
|      |                                                |                                       |       |   |  |  |  |  |  |  |  |  |
|      |                                                |                                       |       |   |  |  |  |  |  |  |  |  |
|      |                                                |                                       |       |   |  |  |  |  |  |  |  |  |
|      |                                                |                                       |       |   |  |  |  |  |  |  |  |  |
|      |                                                |                                       |       |   |  |  |  |  |  |  |  |  |
| Mast |                                                |                                       |       |   |  |  |  |  |  |  |  |  |
| F16  |                                                |                                       |       | ] |  |  |  |  |  |  |  |  |

| Step | Action                                                                                                    |
|------|----------------------------------------------------------------------------------------------------|
| 19   | Select <b>FIG</b> ( <b>F16</b> - Exit) to return to the <i>Financial Accounting &amp; Reporting Master Menu</i> , or |
|      | select Master (Master) to return to the Business Applications Master Menu.                                           |

## **Procedure B:** Updating an Account Master Description File Record

| PCG Dist=8991 Rel=17.01.0 | 0 03/23/2017 PCW 002 SV C:\DEVSYS C:\SECOND | WHITE   | - • ×    |
|---------------------------|---------------------------------------------|---------|----------|
|                           | Financial Accounting & Reporting            |         | MASTER1  |
| FKey                      | Master Menu                                 |         |          |
| <br>1 Budg                | et Account Master Menu                      |         |          |
| 2 Purch                   | ase Order Processing Menu                   |         |          |
| <u>3</u> Claim            | Processing Menu                             |         |          |
| 4 Vende                   | or Check Processing Menu                    |         |          |
| 5 Reve                    | nue Account Master Menu                     |         |          |
| <u>6</u> Accou            | ints Receivable Processing Menu             |         |          |
| 7 Recei                   | ipt Processing Menu                         |         |          |
| Lasn                      | manayement & investment management Menu     |         |          |
| 9 Finan                   | cial Reporting & Month/Yr-End Close Menu    |         |          |
| 10 Accou                  | Int Master Description File Menu            |         |          |
| 11 Gene                   | ral Ledger Account Master Menu              |         |          |
|                           | End Processing Mend                         |         |          |
| 13 Speci                  | al Functions Menu                           |         |          |
| 14 Vende                  | or Master Menu                              |         |          |
| _15 Sourc                 | e Master Menu                               |         |          |
| 20 File F                 | Reorganization                              |         |          |
|                           | 5                                           |         |          |
|                           |                                             |         |          |
|                           |                                             |         | 13 84 88 |
| Master Oseilist           |                                             |         | 10.04.00 |
|                           |                                             |         |          |
| Action                    |                                             |         |          |
| Salaat 10 (T              | Account Master Description Eile N           | [onu)   |          |
|                           | io - Account Master Description File N      | iciiu). |          |

| 🔳 Р    | PCG Dist=8991 Rel=17.01.00 03/23/              | 2017 PCW 002 SV C:\DEVSYS C:\SECOND | WHITE   | - • × |  |  |  |  |  |  |
|--------|------------------------------------------------|-------------------------------------|---------|-------|--|--|--|--|--|--|
|        |                                                | Financial Accounting & Reporting    |         | AMOOP |  |  |  |  |  |  |
|        | FKey Account Master Description File           |                                     |         |       |  |  |  |  |  |  |
|        | 1 Add/Modify/Delete Description Records        |                                     |         |       |  |  |  |  |  |  |
|        | 5 Verify/Print Account Master Description File |                                     |         |       |  |  |  |  |  |  |
|        |                                                |                                     |         |       |  |  |  |  |  |  |
|        |                                                |                                     |         |       |  |  |  |  |  |  |
|        |                                                |                                     |         |       |  |  |  |  |  |  |
|        |                                                |                                     |         |       |  |  |  |  |  |  |
|        |                                                |                                     |         |       |  |  |  |  |  |  |
|        |                                                |                                     |         |       |  |  |  |  |  |  |
|        |                                                |                                     |         |       |  |  |  |  |  |  |
|        |                                                |                                     |         |       |  |  |  |  |  |  |
|        |                                                |                                     |         |       |  |  |  |  |  |  |
|        |                                                |                                     |         |       |  |  |  |  |  |  |
|        |                                                |                                     |         |       |  |  |  |  |  |  |
|        |                                                |                                     |         |       |  |  |  |  |  |  |
| Master | User <sub>list</sub><br>Duess Words PAY VEND   |                                     |         |       |  |  |  |  |  |  |
| F16    |                                                |                                     |         |       |  |  |  |  |  |  |
| tep    | Action                                         |                                     |         |       |  |  |  |  |  |  |
| 2      | Select 1 (F1 - Ad                              | d/Modify/Delete Description Re      | cords). |       |  |  |  |  |  |  |

| A  | PCG Dist=8991 Rel=23.04.00 12/11/2023 DOD 001 SV K:\SYSTEM K:\SECOND WHITE X                                                                                                    |
|----|----------------------------------------------------------------------------------------------------|
|    | Account Master Description File Maintenance                                                                                                    |
|    | Type<br>Number00                                                                                                    |
|    | TYPE       NAME       CODE         01 = Year       2-digits         02 = Fund       3-digits       Proprietary or Governmental         03 = Fiscal Year       1-digit         04 = Program       4-digits       Federal, State, Local or Other         05 = Function       4-digits       Federal, State, Local or Other         05 = Object       5-digits       (The first 3 digits utilize the state chart of accounts object code.         The last 2 digits, 01-99, may be used for local activity.       Otherwise, enter 00.)         07 = Facility/Building       5-digits         (The first 4 digits represent the facility (school) code found in the D.O.E. directory. The last digit represents the building code.)         (Current Year Eligible Must be 'N' or 'Y'.)         08 = Additional       6-digits         09 = Revenue Source       4-digits         10 = Balance Sheet       4-digits         *** Find Mode ***         *** Find Mode ***         *** Find Mode ***         *** Find Mode ***         *** Find Mode **         *** Find Mode **         *** Find Mode **         *** Find Mode **         *** Find Mode **         *** Find Mode ** |
| en | Action                                                                                                    |
| 3  | Verify "** <i>Find Mode</i> **" displays and enter the record's type in the <b>Type</b> field.                                                                                                    |
| 4  | Enter the record's code in the <b>Number</b> field.<br><i>The length, (number of characters), is determined by the type of record entered. Valid entries</i><br><i>for the fields are provided in the GaDOE Chart of Accounts located at:</i><br><u>http://www.gadoe.org/Finance-and-Business-Operations/Financial-Review/Pages/LUAS-</u><br><u>Manual.aspx</u>                                                                                                    |
| 5  | Select <b>First</b> ( <b>Enter</b> ) to position the file.<br>Select <b>First</b> ( <b>F1</b> - First) to display the first record in the file. Select <b>Next</b> ( <b>F2</b> - Next) to display the first record in the file.                                                                                                    |
|    | display the next record in the file after the specified <b>Type</b> and <b>Number</b> key.                                                                                                    |

The following screen displays:

S

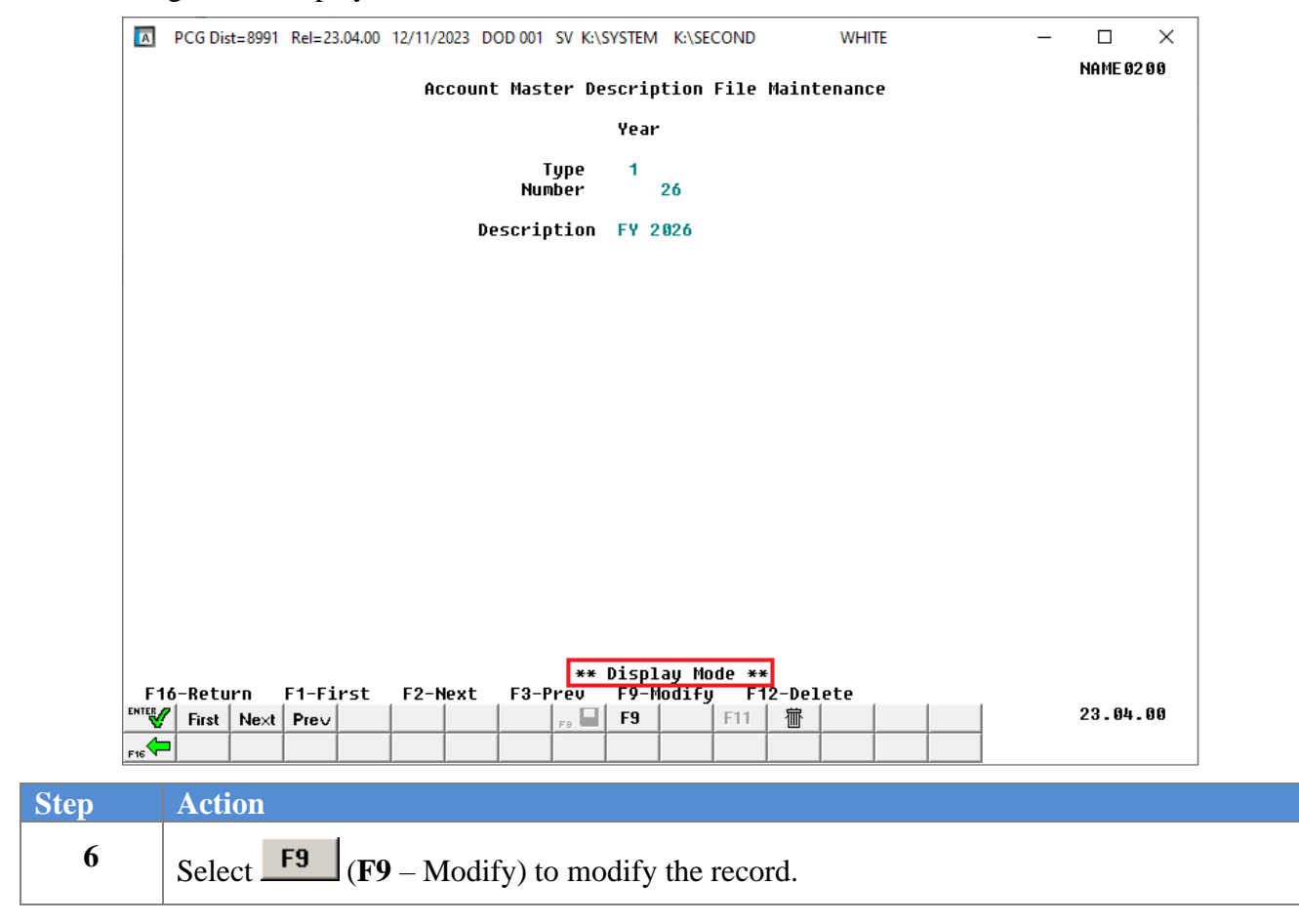

| Δ   | PCG Dist=8991 Rel=23.04.00 12/11/2023 DOD 001 SV K:\SYSTEM K:\SECON<br>Account Master Description Fi: | ND WHITE | — □ ×<br>Name 82 88 |
|-----|----------------------------------------------------------------------------------------------------|----------|---------------------|
|     | Year                                                                                                  |          |                     |
|     | Type 1<br>Number 26                                                                                   |          |                     |
|     | Description <u>FY 2026</u>                                                                            |          |                     |
|     |                                                                                                    |          |                     |
|     |                                                                                                    |          |                     |
|     |                                                                                                    |          |                     |
|     |                                                                                                    |          |                     |
|     |                                                                                                    |          |                     |
|     |                                                                                                    |          |                     |
|     |                                                                                                    |          |                     |
|     |                                                                                                    |          |                     |
|     | wy Nadify Mada                                                                                        |          |                     |
|     | ** MOOIFY MODE<br>ENTER-Validate F8-Save F16-Return                                                   | **<br>1  | 23.04.00            |
| F16 |                                                                                                    |          |                     |

The following screen displays for record **Type 01**, Fiscal Year:

The following screen displays for record **Type 02**, Fund (non-school food service funds):

| A   | PCG Dis | st=8991 | Rel=23 | 3.04.00 | 12/11/2 | 023 D      | DD 001                      | SV K:\S                      | SYSTEM                     | K:\SE           | COND         |             | WHI   | TE     |       |       | _  |      | :     | ×    |
|-----|---------|---------|--------|---------|---------|------------|-----------------------------|------------------------------|----------------------------|-----------------|--------------|-------------|-------|--------|-------|-------|----|------|-------|------|
|     |         |         |        |         | 0.0     |            | Mact                        | -                            | couin                      | tion            | <b>F</b> ile | Maint       |       |        |       |       |    | NAME | 0200  | )    |
|     |         |         |        |         | нс      | count      | nasi                        | er ve.                       | scrip                      | CION            | F116         | пати        | enand | e      |       |       |    |      |       |      |
|     |         |         |        |         |         |            |                             |                              | Fund                       |                 |              |             |       |        |       |       |    |      |       |      |
|     |         |         |        |         | Fund    | Type<br>De | Nur<br>Nur<br>(G c<br>scrip | ype<br>ber<br>or E)<br>otion | 2<br>1<br><u>G</u><br>GENE | 00<br>((<br>RAL | )nly 1       | íype '<br>— | G' Fu | inds ( | < 700 | print | on | the  | DEØ   | )46) |
|     |         |         |        |         |         |            |                             |                              |                            |                 |              |             |       |        |       |       |    |      |       |      |
|     |         |         |        |         |         |            |                             |                              |                            |                 |              |             |       |        |       |       |    |      |       |      |
|     |         |         |        |         |         |            |                             |                              |                            |                 |              |             |       |        |       |       |    |      |       |      |
|     |         |         |        |         |         |            |                             |                              |                            |                 |              |             |       |        |       |       |    |      |       |      |
|     |         |         |        |         |         |            |                             |                              |                            |                 |              |             |       |        |       |       |    |      |       |      |
|     | ENTER-  | Valid   | ate    | F8-5    | ave     | F16-       | Retur                       | **<br>'N                     | • Modi                     | fy Mo           | ode **       | ÷           |       |        |       |       |    |      |       |      |
|     | First   | Ne×t    | Prev   |         |         |            |                             | F9 🖬                         | F9                         |                 | F11          | 一一          |       |        |       |       |    | 23.0 | 94.00 | )    |
| F16 |         |         |        |         |         |            |                             |                              |                            |                 |              |             |       |        |       |       |    |      |       |      |

Georgia Department of Education December 11, 2023 • 12:28 PM • Page 18 of 38 All Rights Reserved.

| A         | PCG Dist=89             | 91 Rel=23.04.0      | 00 12/11/20 | 23 DOD 001 SV K                                | :\SYSTEM                               | K:\SECOND                         | WHITE                                    | _                               |      | $\times$ |
|-----------|-------------------------|---------------------|-------------|------------------------------------------------|----------------------------------------|-----------------------------------|------------------------------------------|---------------------------------|------|----------|
|           |                         |                     | Acc         | ount Master (                                  | Descript                               | tion File                         | Maintenance                              |                                 | NAME | 0200     |
|           |                         |                     |             |                                                | Fund                                   |                                   |                                          |                                 |      |          |
|           |                         |                     | Fund        | Type<br>Number<br>Type (G or E)<br>Description | 2<br>6(<br>) <u>G</u><br>n <u>Fund</u> | 06 Facil<br>(Only 1<br><u>606</u> | ity: <u>1011</u> ▼<br>ype 'G' Funds<br>— | Location 0101<br>< 700 print on | the  | DE 004(  |
|           |                         |                     |             |                                                |                                        |                                   |                                          |                                 |      |          |
|           |                         |                     |             |                                                |                                        |                                   |                                          |                                 |      |          |
|           |                         |                     |             |                                                |                                        |                                   |                                          |                                 |      |          |
|           |                         |                     |             |                                                |                                        |                                   |                                          |                                 |      |          |
|           |                         |                     |             |                                                |                                        |                                   |                                          |                                 |      |          |
|           |                         |                     |             |                                                |                                        |                                   |                                          |                                 |      |          |
|           |                         |                     |             |                                                |                                        |                                   |                                          |                                 |      |          |
|           |                         |                     |             | 4                                              | ** Modif                               | Fy Mode **                        | ÷                                        |                                 |      |          |
| E<br>NTER | ENTER-Val<br>'First Ne: | idate F8<br>at Prev | I-Save      | F16-Return                                     | F9                                     | F11                               | 帝                                        | 1 1                             | 23.0 | 4.00     |
|           | 1                       |                     |             |                                                |                                        |                                   |                                          |                                 |      |          |

The following screen displays for record **Type 02**, Fund (school nutrition funds 600 – 699 inclusive):

The following screen displays for record **Type 03**, Fiscal Year:

| A     | PCG Dis | t=8991 | Rel=23 | 3.04.00 | 12/11/2 | 2023 D( | OD 001 | SV K:\      | SYSTEM      | K:\SE    | COND  |       | WHI   | TE | _ |        | ×   |
|-------|---------|--------|--------|---------|---------|---------|--------|-------------|-------------|----------|-------|-------|-------|----|---|--------|-----|
|       |         |        |        |         | Ac      | count   | : Mast | er De       | scrip       | tion     | File  | Maint | enanc | e  |   | NAME 0 | 200 |
|       |         |        |        |         |         |         |        |             | Fisc        | al Ye    | ar    |       |       |    |   |        |     |
|       |         |        |        |         |         |         |        |             | . 150       | <b>u</b> |       |       |       |    |   |        |     |
|       |         |        |        |         |         |         | Nur    | ype<br>Iber | 3           | 00       |       |       |       |    |   |        |     |
|       |         |        |        |         |         | De      | scrip  | tion        | <u>unsp</u> | ECIFI    | ED    | _     |       |    |   |        |     |
|       |         |        |        |         |         |         |        |             |             |          |       |       |       |    |   |        |     |
|       |         |        |        |         |         |         |        |             |             |          |       |       |       |    |   |        |     |
|       |         |        |        |         |         |         |        |             |             |          |       |       |       |    |   |        |     |
|       |         |        |        |         |         |         |        |             |             |          |       |       |       |    |   |        |     |
|       |         |        |        |         |         |         |        |             |             |          |       |       |       |    |   |        |     |
|       |         |        |        |         |         |         |        |             |             |          |       |       |       |    |   |        |     |
|       |         |        |        |         |         |         |        |             |             |          |       |       |       |    |   |        |     |
|       |         |        |        |         |         |         |        |             |             |          |       |       |       |    |   |        |     |
|       |         |        |        |         |         |         |        |             |             |          |       |       |       |    |   |        |     |
|       |         |        |        |         |         |         |        |             |             |          |       |       |       |    |   |        |     |
|       |         |        |        |         |         |         |        |             |             |          |       |       |       |    |   |        |     |
|       |         |        |        |         |         |         |        |             | Mad         | C., H-   |       |       |       |    |   |        |     |
|       | ENTER-  | Valid  | ate    | F8-S    | ave     | F16-    | Retur  | 'n          | • 11001     | .ty Ma   | ue ** |       |       |    |   |        |     |
| ENTER | First   | Next   | Prev   |         |         |         |        | F9 🖬        | F9          |          | F11   | 一一一   |       |    |   | 23.04  | .00 |
| F16   |         |        |        |         |         |         |        |             |             |          |       |       |       |    |   |        |     |

Georgia Department of Education December 11, 2023 • 12:28 PM • Page 19 of 38 All Rights Reserved.

| Α   | PCG Dist=8991 Rel=23.04.00 12/11/2023 DOD 001 SV K<br>Account Master D | SYSTEM K:\SECOND WHITE              | — □ ×<br>Name 02 0 0 |
|-----|------------------------------------------------------------------------|-------------------------------------|----------------------|
|     |                                                                        | Program                             |                      |
|     | Type<br>Number                                                         | 4<br>1411                           |                      |
|     | Description                                                            | <u>Hands on Math</u>                |                      |
|     | Program Type (F S L or O)                                              | <u>0</u> (F=Federal S=State L=Local | O=Other)             |
|     |                                                                        |                                     |                      |
|     |                                                                        |                                     |                      |
|     |                                                                        |                                     |                      |
|     |                                                                        |                                     |                      |
|     |                                                                        |                                     |                      |
|     |                                                                        |                                     |                      |
|     | FNTER Unliderte - EQ Seven - E44 Detuve                                | * Modify Mode **                    |                      |
|     | First Next Prev                                                        | F9 F11 帝                            | 23.04.00             |
| F16 |                                                                        |                                     |                      |

The following screen displays for record **Type 04**, Program:

The following screen displays for record **Type 05**, Function:

| A   | PCG Dis | t=8991 | Rel=23 | 3.04.00 | 12/11/2 | 2023 DC  | DD 001         | SV K:\      | SYSTEM            | K:\SE       | COND  |           | WHI   | TE | _ |        | ×   |
|-----|---------|--------|--------|---------|---------|----------|----------------|-------------|-------------------|-------------|-------|-----------|-------|----|---|--------|-----|
|     |         |        |        |         | Ac      | count    | Mast           | er De       | scrin             | tion        | File  | Maint     | enanc | P  |   | NAME 0 | 200 |
|     |         |        |        |         |         |          | nust           |             | Func              | tion        |       |           |       | -  |   |        |     |
|     |         |        |        |         |         |          |                |             | Func              |             |       |           |       |    |   |        |     |
|     |         |        |        |         |         |          | l<br>Nur       | ype<br>Iber | 5                 | 68          |       |           |       |    |   |        |     |
|     |         |        |        |         |         | De<br>No | scrip<br>n-Exp | tion        | <u>1</u> 111<br>- | <u>e vi</u> | INNOU | <u>L.</u> |       |    |   |        |     |
|     |         |        |        |         |         |          |                |             |                   |             |       |           |       |    |   |        |     |
|     |         |        |        |         |         |          |                |             |                   |             |       |           |       |    |   |        |     |
|     |         |        |        |         |         |          |                |             |                   |             |       |           |       |    |   |        |     |
|     |         |        |        |         |         |          |                |             |                   |             |       |           |       |    |   |        |     |
|     |         |        |        |         |         |          |                |             |                   |             |       |           |       |    |   |        |     |
|     |         |        |        |         |         |          |                |             |                   |             |       |           |       |    |   |        |     |
|     |         |        |        |         |         |          |                |             |                   |             |       |           |       |    |   |        |     |
|     |         |        |        |         |         |          |                |             |                   |             |       |           |       |    |   |        |     |
|     |         |        |        |         |         |          |                |             |                   |             |       |           |       |    |   |        |     |
|     | ENTER-  | Valid  | late   | F8-S    | ave     | F16-     | Retur          | **<br>'N    | • Modi            | fy Mo       | de ** | ŧ         |       |    |   |        |     |
|     | First   | Ne×t   | Prev   |         |         |          |                | F9 🖬        | F9                |             | F11   | 一一一       |       |    |   | 23.04  | .00 |
| F16 |         |        |        |         |         |          |                |             |                   |             |       |           |       |    |   |        |     |

Georgia Department of Education December 11, 2023 • 12:28 PM • Page 20 of 38 All Rights Reserved.

| A PC | CG Dist=8991 | Rel=23.04.00     | 12/11/2023 | DOD 001 SV     | K:\SYSTEM     | K:\SECOND | V         | VHITE | _ | $\square$ $	imes$ NAME 02 0 0 |
|------|--------------|------------------|------------|----------------|---------------|-----------|-----------|-------|---|-------------------------------|
|      |              |                  | Accou      | ınt Master     | Descrip       | tion File | Mainten   | ance  |   |                               |
|      |              |                  |            |                | Obje          | ct        |           |       |   |                               |
|      |              |                  |            | Type<br>Number | 6<br>620      | 90        |           |       |   |                               |
|      |              |                  |            | Descriptio     | n <u>ENER</u> | GY ELECTR | <u>1C</u> |       |   |                               |
|      |              |                  |            |                |               |           |           |       |   |                               |
|      |              |                  |            |                |               |           |           |       |   |                               |
|      |              |                  |            |                |               |           |           |       |   |                               |
|      |              |                  |            |                |               |           |           |       |   |                               |
|      |              |                  |            |                |               |           |           |       |   |                               |
|      |              |                  |            |                |               |           |           |       |   |                               |
|      |              |                  |            |                |               |           |           |       |   |                               |
|      |              |                  |            |                |               |           |           |       |   |                               |
|      |              |                  |            |                |               |           |           |       |   |                               |
|      |              |                  |            |                |               |           |           |       |   |                               |
|      |              |                  |            |                | ** Modi       | Fy Mode * | ×         |       |   |                               |
|      | First Next   | late F8-<br>Prev | Save F1    | 16-Return      | F9            | F11       | 節         |       |   | 23.04.00                      |
| F16  |              |                  |            |                |               |           |           |       |   |                               |

The following screen displays for record **Type 06**, Object:

The following screen displays for record **Type 07**, Facility/Building:

| A     | PCG Dis | t=8991        | Rel=23      | 3.04.00 | 12/11/2 | 023 D | OD 001   | SV K:\     | SYSTEM      | K:\SE | COND        |       | WHI   | TE   |      | -        |      | ×    |
|-------|---------|---------------|-------------|---------|---------|-------|----------|------------|-------------|-------|-------------|-------|-------|------|------|----------|------|------|
|       |         |               |             |         | Ac      | count | : Mast   | er De      | scrip       | tion  | File        | Maint | enanc | e    |      |          | NAME | 9200 |
|       |         |               |             |         |         |       |          |            | Faci        | lity/ | Build       | ing   |       |      |      |          |      |      |
|       |         |               |             |         |         |       | T<br>Nur | ype<br>ber | 7<br>10     | 11    |             |       |       |      |      |          |      |      |
|       |         |               |             |         |         | De    | scrip    | tion       | <u>Loca</u> | tion  | <u>0101</u> | _     |       |      |      |          |      |      |
|       |         |               |             | Curre   | nt Ye   | ar El | igibl    | .e?:       | <u>¥</u> (1 | ndica | te CY       | R Eli | gible | is Y | =Yes | or N=No) | I    |      |
|       |         |               |             |         |         |       |          |            |             |       |             |       |       |      |      |          |      |      |
|       |         |               |             |         |         |       |          |            |             |       |             |       |       |      |      |          |      |      |
|       |         |               |             |         |         |       |          |            |             |       |             |       |       |      |      |          |      |      |
|       |         |               |             |         |         |       |          |            |             |       |             |       |       |      |      |          |      |      |
|       |         |               |             |         |         |       |          |            |             |       |             |       |       |      |      |          |      |      |
|       |         |               |             |         |         |       |          |            |             |       |             |       |       |      |      |          |      |      |
|       |         |               |             |         |         |       |          |            |             |       |             |       |       |      |      |          |      |      |
|       |         |               |             |         |         |       |          |            |             |       |             |       |       |      |      |          |      |      |
|       |         |               |             |         |         |       |          |            |             |       |             |       |       |      |      |          |      |      |
|       |         |               |             |         |         |       | _        | **         | • Modi      | fy Mo | de **       |       |       |      |      |          |      |      |
| ENTER | ENTER-  | Valid<br>Next | ate<br>Prev | F8-S    | ave     | F16-  | Retur    | n<br>🕞 🖬   | F9          |       | F11         | 蓹     |       |      |      |          | 23.0 | +.00 |
| F16   |         |               |             |         |         |       |          |            |             |       |             |       |       |      |      |          |      |      |

Georgia Department of Education December 11, 2023 • 12:28 PM • Page 21 of 38 All Rights Reserved.

|       |               |              |            |                |           |           |            |       | <br> |         |    |
|-------|---------------|--------------|------------|----------------|-----------|-----------|------------|-------|------|---------|----|
| A     | PCG Dist=8991 | Rel=23.04.00 | 12/11/2023 | DOD 001 SV     | K:\SYSTEM | K:\SECOND | v          | VHITE | -    | Ш       | х  |
|       |               |              | Accou      | nt Mactor      | Decerio   | tion Eilo | Maintona   | nce   |      | NAME 02 | 00 |
|       |               |              | пссоц      | ne naster      | DESCLIP   |           | natificent | mce   |      |         |    |
|       |               |              |            |                | Addi      | tional    |            |       |      |         |    |
|       |               |              |            | Type<br>Number | 8         | 03        |            |       |      |         |    |
|       |               |              |            | Descriptio     | on UPWA   | RD BOUND  |            |       |      |         |    |
|       |               |              |            |                | <u></u>   |           | _          |       |      |         |    |
|       |               |              |            |                |           |           |            |       |      |         |    |
|       |               |              |            |                |           |           |            |       |      |         |    |
|       |               |              |            |                |           |           |            |       |      |         |    |
|       |               |              |            |                |           |           |            |       |      |         |    |
|       |               |              |            |                |           |           |            |       |      |         |    |
|       |               |              |            |                |           |           |            |       |      |         |    |
|       |               |              |            |                |           |           |            |       |      |         |    |
|       |               |              |            |                |           |           |            |       |      |         |    |
|       |               |              |            |                |           |           |            |       |      |         |    |
|       |               |              |            |                |           |           |            |       |      |         |    |
|       |               |              |            |                |           |           |            |       |      |         |    |
|       |               |              |            |                |           |           |            |       |      |         |    |
|       |               |              |            |                |           |           |            |       |      |         |    |
|       |               |              |            |                | vy Madi   | Cu Mada v | ~          |       |      |         |    |
|       | ENTER-Valida  | ate F8-:     | Save F1    | 6-Return       | ** 1001   | ry Mode * | *          |       |      |         |    |
| ENTER | First Next    | Prev         |            | F9             | 🚽 F9      | F11       | 一位         |       |      | 23.04.  | 00 |
| F16   |               |              |            |                |           |           |            |       |      |         |    |
| 1.00  |               |              |            |                |           |           |            |       |      |         |    |

The following screen displays for record **Type 08**, Additional:

The following screen displays for record **Type 09**, Revenue Source:

| A   | PCG Dis | t=8991 | Rel=23 | 3.04.00 | 12/11/2 | 2023 DO  | DD 001         | SV K:\S       | SYSTEM          | K:\SE        | COND  |          | WHI   | TE | - |       | ×    |
|-----|---------|--------|--------|---------|---------|----------|----------------|---------------|-----------------|--------------|-------|----------|-------|----|---|-------|------|
|     |         |        |        |         | Ac      | count    | Mast           | er De         | scrip           | tion         | File  | Maint    | enanc | e  |   | NAME  | 0200 |
|     |         |        |        |         |         |          |                |               | Reve            | nue S        | ource |          |       |    |   |       |      |
|     |         |        |        |         |         |          | T<br>Nur       | ype<br>ber    | 9<br>11         | 20           |       |          |       |    |   |       |      |
|     |         |        |        |         |         | De<br>No | scrip<br>n-Rev | tion<br>venue | <u>loc</u><br>- | <u>op sa</u> | LES T | <u>x</u> |       |    |   |       |      |
|     |         |        |        |         |         |          |                |               |                 |              |       |          |       |    |   |       |      |
|     |         |        |        |         |         |          |                |               |                 |              |       |          |       |    |   |       |      |
|     |         |        |        |         |         |          |                |               |                 |              |       |          |       |    |   |       |      |
|     |         |        |        |         |         |          |                |               |                 |              |       |          |       |    |   |       |      |
|     |         |        |        |         |         |          |                |               |                 |              |       |          |       |    |   |       |      |
|     |         |        |        |         |         |          |                |               |                 |              |       |          |       |    |   |       |      |
|     |         |        |        |         |         |          |                |               |                 |              |       |          |       |    |   |       |      |
|     |         |        |        |         |         |          |                |               |                 |              |       |          |       |    |   |       |      |
|     | ENTER-  | Valid  | ate    | F8-S    | ave     | F16-     | Retur          | **<br>'n      | Modi            | fy Ma        | de ** |          |       |    |   |       |      |
|     | First   | Ne×t   | Prev   |         |         |          |                | F9 🔛          | F9              |              | F11   | 莭        |       |    |   | 23.04 | +.00 |
| F16 |         |        |        |         |         |          |                |               |                 |              |       |          |       |    |   |       |      |

Georgia Department of Education December 11, 2023 • 12:28 PM • Page 22 of 38 All Rights Reserved.

|      | NAME 02 00                                                                       |
|------|----------------------------------------------------------------------------------|
|      | Account Master Description File Maintenance                                      |
|      | Balance Sheet                                                                    |
|      | Type 10<br>Number 101                                                            |
|      | Description <u>CASH IN BANK</u>                                                  |
|      |                                                                                  |
|      |                                                                                  |
|      |                                                                                  |
|      |                                                                                  |
|      |                                                                                  |
|      |                                                                                  |
|      |                                                                                  |
|      |                                                                                  |
|      |                                                                                  |
|      | ** Modifu Mode **                                                                |
| ENTE | ENTER-Validate F8-Save F16-Return                                                |
| F16  |                                                                                  |
|      | Action                                                                           |
|      |                                                                                  |
|      |                                                                                  |
|      | Verify "** Modify Mode **" displays, make the appropriate modifications within t |

The following screen displays for record Type 10, Balance Sheet:

|      | PCG Dist=8991 Rel=23.04.00 12/11/2023 DOD 001 SV K:\SYSTEM K:\SECOND WHITE - □     NAME 02 0     Account Master Description File Maintenance     Year | ×<br>90 |
|------|----------------------------------------------------------------------------------------------------|---------|
|      | Type 1<br>Number 26                                                                                                    |         |
|      | Description <u>FY 2026</u>                                                                                                    |         |
|      |                                                                                                    |         |
|      |                                                                                                    |         |
|      |                                                                                                    |         |
|      |                                                                                                    |         |
|      |                                                                                                    |         |
| I    | Validataion Successful ** Modify Mode **<br>ENTER-Validate F8-Save F16-Return                                                                         |         |
| F    | King     First     Next     Prev     Fig     F9     F11     T       Fig     I     I     I     I     I     I     I                                     | 30      |
| Step | Action                                                                                                    |         |
| 8    | Verify "Validation Successful" displays, and select <b>F8</b> - Save) to update record.                                                               | te the  |

| Description         PCG Dist=8991         Rel=23.04.00         12/11/2023         DOD 001         SV         K:\SYSTEM         K:\SECOND         WHITE                                                                                                    | - 🗆 X                 |
|----------------------------------------------------------------------------------------------------|-----------------------|
| Account Master Description File Maintenance                                                                                                    | NAME 02 0 0           |
| Year                                                                                                    |                       |
| Tune 1                                                                                                    |                       |
| Number 26                                                                                                    |                       |
| Description FY 2026                                                                                                    |                       |
|                                                                                                    |                       |
|                                                                                                    |                       |
|                                                                                                    |                       |
|                                                                                                    |                       |
|                                                                                                    |                       |
|                                                                                                    |                       |
|                                                                                                    |                       |
|                                                                                                    |                       |
|                                                                                                    |                       |
|                                                                                                    |                       |
| ** Display Mode **<br>F16-Return F1-First F2-Next F3-Prev F9-Modifu F12-Delete                                                                                                    |                       |
| ENTER         First         Next         Pre∨         Fill         Image: Contract of the second second seco | 23.04.00              |
|                                                                                                    |                       |
| Step Action                                                                                                    |                       |
| 9 Select $\mathbf{F16} - \mathbf{Exit}$ (F16 – Exit) to return to <i>Find Mode</i> .                                                                                                    |                       |
| Select First (F1 - First), Next (F2 - Next), or Prev (F3 - Prev) to di                                                                                                    | splay other Account l |
| Description File records.                                                                                                    |                       |

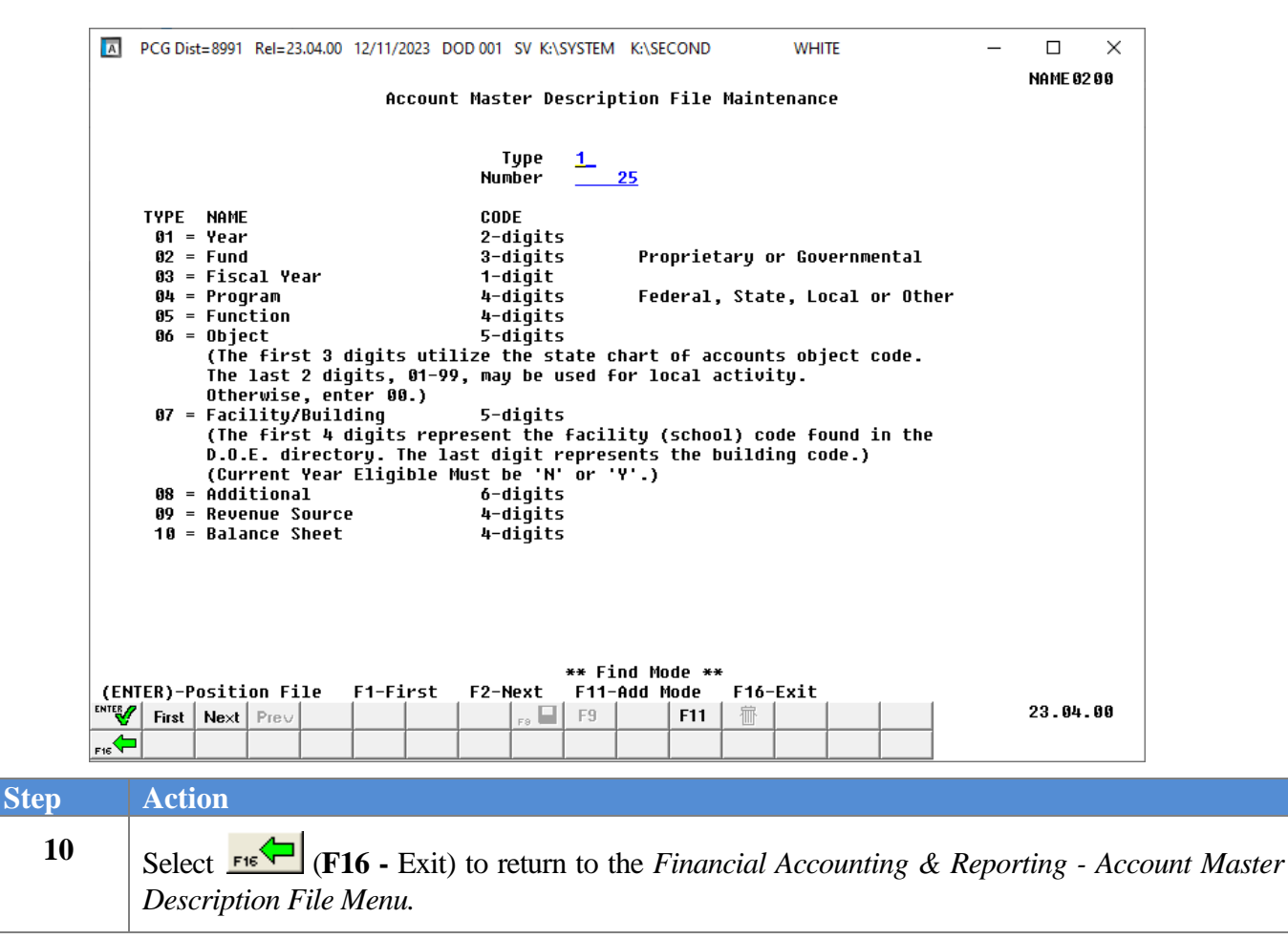

|      | PCG Dist=8991 Rel=17.01.00 | 03/23/2017 PCW 002 SV C:\DEVSYS C           | SECOND WHITE        |                  | x     |
|------|----------------------------|---------------------------------------------|---------------------|------------------|-------|
|      |                            | Financial Accounting                        | & Reporting         | AMOOP            |       |
|      | FKey<br>                   | Account Master Descri                       | iption File         |                  |       |
|      | _1 Add/Mo                  | dify/Delete Description Records             |                     |                  |       |
|      | 5 Verify/F                 | Print Account Master Description File       |                     |                  |       |
|      |                            |                                             |                     |                  |       |
|      |                            |                                             |                     |                  |       |
|      |                            |                                             |                     |                  |       |
|      |                            |                                             |                     |                  |       |
|      |                            |                                             |                     |                  |       |
|      |                            |                                             |                     |                  |       |
|      |                            |                                             |                     |                  |       |
|      |                            |                                             |                     |                  |       |
|      |                            |                                             |                     |                  |       |
|      |                            |                                             |                     |                  |       |
|      |                            |                                             |                     |                  |       |
|      |                            |                                             |                     |                  |       |
| Mast | er UserList                |                                             |                     |                  |       |
| F16  |                            |                                             |                     |                  | ]     |
|      | Action                     |                                             |                     |                  |       |
|      | Select F16                 | <b>6</b> - Exit) to return to the           | Financial Account   | ting & Reporting | Maste |
|      | select Master (Ma          | <b>(ster</b> ) to return to the <i>Rusi</i> | ness Applications N | Aaster Menu      |       |
|      |                            | see, to return to the Dust                  | icss applications h | insici miciu.    |       |

## **Procedure C: Deleting an Account Master Description File Record**

| PCG Dist=8991 Rel=17.01 | 1.00 03/23/2017 PCW 002 SV C:\DEVSYS C:\SECOND | WHITE    |          |
|-------------------------|------------------------------------------------|----------|----------|
|                         | Financial Accounting & Reporting               | 1        | MASTER1  |
| FKey                    | Master Menu                                    |          |          |
| <br>_1 Bud              | lget Account Master Menu                       |          |          |
| 2 Pure                  | chase Order Processing Menu                    |          |          |
| <u>3</u> Clai           | m Processing Menu                              |          |          |
| 4 Ven                   | dor Check Processing Menu                      |          |          |
| 5 Rev                   | enue Account Master Menu                       |          |          |
| <u>6</u> Acce           | ounts Receivable Processing Menu               |          |          |
| 7 Rec                   | eipt Processing Menu                           |          |          |
| o Cas                   | n management & investment Management Menu      |          |          |
| <u>9</u> Fina           | ancial Reporting & Month/Yr-End Close Menu     |          |          |
| 10 Acco                 | ount Master Description File Menu              |          |          |
| <u>11</u> Gen           | eral Ledger Account Master Menu                |          |          |
|                         | r Ella Processing Mella                        |          |          |
| 13 Spe                  | cial Functions Menu                            |          |          |
| 14 Ven                  | dor Master Menu                                |          |          |
| <u>15</u> Sou           | rce Master Menu                                |          |          |
| 20 File                 | Reorganization                                 |          |          |
|                         | -                                              |          |          |
|                         |                                                |          |          |
| Manda un User.          |                                                |          | 13.04.00 |
| Master Words PAY V      | END                                            |          |          |
|                         | NitôR                                          |          |          |
| Action                  |                                                |          |          |
| G 1 ( 10 ) (T           |                                                |          |          |
| Select III (F           | 10 - Account Master Description Fil            | e Menu). |          |

| 🗖 PCG Dis       | t=8991 Rel=17.01.00 03/23/201 | 7 PCW 002 SV C:\DEVSYS C:\SECOND | WHITE   |       |
|-----------------|-------------------------------|----------------------------------|---------|-------|
|                 |                               | Financial Accounting & Reporting |         | AMOOP |
|                 | FKey<br>                      | Account Master Description File  |         |       |
|                 | 1 Add/Modify/Dele             | te Description Records           |         |       |
|                 | 5 Verify/Print Acco           | unt Master Description File      |         |       |
|                 |                               |                                  |         |       |
|                 |                               |                                  |         |       |
|                 |                               |                                  |         |       |
|                 |                               |                                  |         |       |
|                 |                               |                                  |         |       |
|                 |                               |                                  |         |       |
|                 |                               |                                  |         |       |
|                 |                               |                                  |         |       |
|                 |                               |                                  |         |       |
|                 |                               |                                  |         |       |
|                 |                               |                                  |         |       |
|                 |                               |                                  |         |       |
| Master UserList |                               |                                  |         |       |
| F16 🖓 🖓         |                               |                                  |         |       |
| ep Acti         | on                            |                                  |         |       |
| 2 Sele          | ct 1 (F1 - Add/               | Modify/Delete Description Re     | cords). |       |

|      | PCG Dist=8991 Rel=23.04.00 12/11/2023 DOD 001 SV K:\SYSTEM K:\SECOND       WHITE       -       -       ×         NAME 02 00         Account Master Description File Maintenance                                                                                                    |
|------|----------------------------------------------------------------------------------------------------|
|      | Type<br>Number00TYPE< NAMECODE01 = Year2-digits02 = Fund3-digitsProprietary or Governmental03 = Fiscal Year1-digit04 = Program4-digitsFederal, State, Local or Other05 = Function4-digits06 = Object5-digits(The first 3 digits utilize the state chart of accounts object code.The last 2 digits, 01-99, may be used for local activity.0therwise, enter 00.)07 = Facility/Building5-digits(The first 4 digits represent the facility (school) code found in the<br>D.O.E. directory. The last digit represents the building code.)<br>(Current Year Eligible Must be 'N' or 'Y'.)08 = Additional6-digits09 = Revenue Source4-digits10 = Balance Sheet4-digits |
|      | ENTER) - Position File          F1-First          F2-Next          F11-Add Mode          F16-Exit             ENTE          First          Next          Prev          F9          F11          File          23.04.00             First          Next          Prev          Io          Io          Io          23.04.00                                                                                                    |
| Step | Action                                                                                                    |
| 3    | Verify "** <i>Find Mode</i> **" displays and enter the record's type in the <b>Type</b> field.                                                                                                    |
| 4    | Enter the code in the <b>Number</b> field.                                                                                                    |
| 5    | Select (Enter) to position the file.                                                                                                    |

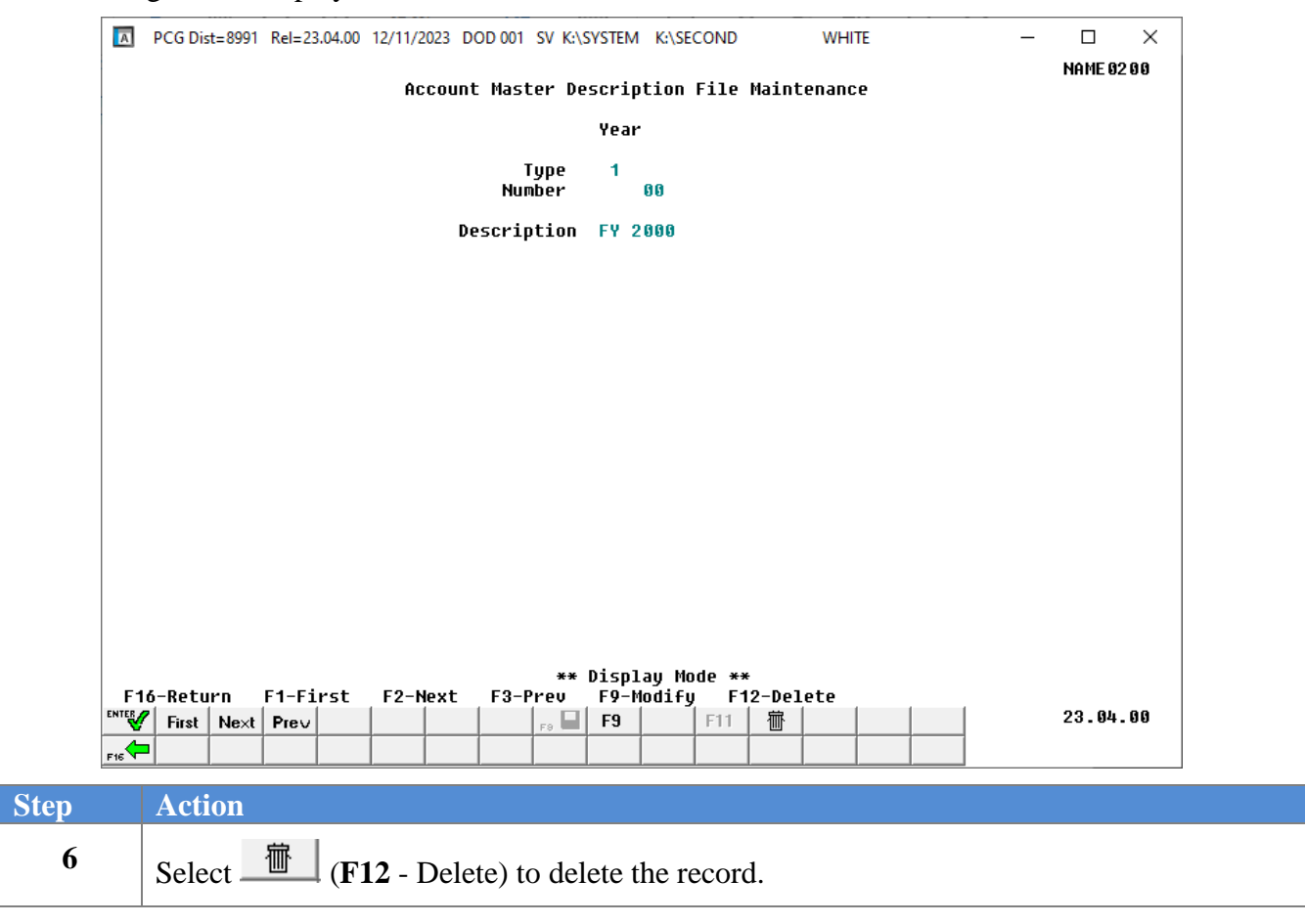

| Α      | PCG Dist=8991 Rel=23.04.00 12/11/2023 DOD 001 SV K:\SYSTEM K:\SECOND WHITE - C X    |
|--------|-------------------------------------------------------------------------------------|
|        | NAME0200<br>Account Master Description File Maintenance                             |
|        | Year                                                                                |
|        | Type 1                                                                              |
|        | Number 99                                                                           |
|        | Description FY 2000                                                                 |
|        |                                                                                     |
|        |                                                                                     |
|        |                                                                                     |
|        |                                                                                     |
|        |                                                                                     |
|        |                                                                                     |
|        |                                                                                     |
|        |                                                                                     |
|        |                                                                                     |
|        |                                                                                     |
|        | ** Delete Mode **                                                                   |
| ENTER  | (ENTER)-Delete Record F16-Return                                                    |
| ×      |                                                                                     |
| F 10 1 |                                                                                     |
|        | Action                                                                              |
|        | Verify "** Delete Made **" displays and select ENTER                                |
|        | verify <i>The Delete Mode The displays and select</i> (Enter) to delete the record. |

| ▶ PCG Dist=8991 Rel=23.04.00 12/11/2023 DOD 001 SV K:\SYSTEM K:\SECOND WHITE -   | □ ×<br>Name 02 0 0 |
|----------------------------------------------------------------------------------|--------------------|
| Account Master Description File Maintenance                                      |                    |
| Year                                                                             |                    |
| Number 01                                                                        |                    |
| Description FY 2001                                                              |                    |
|                                                                                  |                    |
|                                                                                  |                    |
|                                                                                  |                    |
|                                                                                  |                    |
|                                                                                  |                    |
|                                                                                  |                    |
|                                                                                  |                    |
|                                                                                  |                    |
|                                                                                  |                    |
| Previous Record Deleted ** Display Mode **                                       |                    |
| F16-Return     F1-First     F2-Next     F3-Prev     F9-Modify     F12-Delete     | 23.04.00           |
|                                                                                  |                    |
| Action                                                                           |                    |
| Action                                                                           |                    |
|                                                                                  |                    |
| Verify "Previous Record Deleted" displays and select FIG -                       | Exit) to ret       |
| Verify "Previous Record Deleted" displays and select $\mathbf{F16}$ (F16 – Mode. | exit) to ret       |

The next record will be displayed:

| PCG Dist=8991 Rel=23.0                                                                                                    | 4.00 12/11/2023 DOD 001 SV K:\SYSTEM<br>Account Master Descri                                                                                                    | M K:\SECOND<br>.ption File Main                                                                                    | WHITE<br>ntenance                                                                                       | — □ ×<br>NAME 02 00   |
|----------------------------------------------------------------------------------------------------|----------------------------------------------------------------------------------------------------|----------------------------------------------------------------------------------------------------|----------------------------------------------------------------------------------------------------|-----------------------|
|                                                                                                    | Type<br>Number                                                                                                    | <u> </u>                                                                                                    |                                                                                                    |                       |
| TYPE NAME<br>01 = Year<br>02 = Fund<br>03 = Fiscal Year<br>04 = Program<br>05 = Function<br>06 = Object<br>(The first<br>The last 2<br>Otherwise,<br>07 = Facility/B<br>(The first<br>D.O.E. dir<br>(Current Y)<br>08 = Additional<br>09 = Revenue So<br>10 = Balance Sh | CODE<br>2-digits<br>3-digits<br>r 1-digit<br>4-digits<br>4-digits<br>5-digits<br>3 digits utilize the state<br>digits, 01-99, may be used<br>enter 00.)<br>11ding 5-digits<br>4 digits represent the faci<br>ectory. The last digit repre<br>ear Eligible Must be 'N' or<br>6-digits<br>urce 4-digits<br>eet 4-digits | Proprietary<br>Federal, Sta<br>chart of accoun<br>for local action<br>lity (school) of<br>sents the build<br>'Y'.) | or Governmental<br>ate, Local or Other<br>nts object code.<br>vity.<br>code found in the<br>ding code.) |                       |
| (ENTER)-Position File<br>Fire First Next Prev<br>Fie C C C C C C C C C C C C C C C C C C C                                                                                                    | ** F<br>• F1-First F2-Next F11<br>• F9 • F9<br>• F9                                                                                                    | ind Mode **<br>-Add Mode F10<br>F11 #                                                                              | 6-Exit                                                                                                  | 23.04.00              |
| Action                                                                                                    |                                                                                                    |                                                                                                    |                                                                                                    |                       |
| 9 Select FIF                                                                                                    | ( <b>F16 -</b> Exit) to return to <i>le Menu</i> .                                                                                                    | the Financia                                                                                                    | l Accounting & K                                                                                        | Reporting – Account M |

| 🔲 PCG Di                   | st=8991 Rel=17.01.00 03/ | 23/2017 PCW 002 SV C:\DEVSYS C:\SEC | OND WHITE            | <b>x</b>         |
|----------------------------|--------------------------|-------------------------------------|----------------------|------------------|
|                            |                          | Financial Accounting & R            | eporting             | AMOOP            |
|                            | FKey<br>                 | Account Master Descripti            | on File              |                  |
|                            | 1 Add/Modify             | Delete Description Records          |                      |                  |
|                            | 5 Verify/Print           | Account Master Description File     |                      |                  |
|                            |                          |                                     |                      |                  |
|                            |                          |                                     |                      |                  |
|                            |                          |                                     |                      |                  |
|                            |                          |                                     |                      |                  |
|                            |                          |                                     |                      |                  |
|                            |                          |                                     |                      |                  |
|                            |                          |                                     |                      |                  |
|                            |                          |                                     |                      |                  |
|                            |                          |                                     |                      |                  |
|                            |                          |                                     |                      |                  |
|                            |                          |                                     |                      |                  |
|                            |                          |                                     |                      |                  |
| Master <sup>User</sup> lis |                          |                                     |                      |                  |
|                            |                          |                                     |                      |                  |
| Act                        | ion                      |                                     |                      |                  |
| Sele                       | ect <b>F16</b> (F16      | - Exit) to return to the Fin        | nancial Accounting   | & Reporting Mast |
|                            | at Master Master         | ) to roturn to the During           | a Applications Maste | n Manu           |
| sele                       |                          | er) to return to the <i>Busines</i> | s Applications Maste | r menu.          |

# Topic 2: Printing the Account Master Description File

|      | PCG Dist=8991 Rel=17.01.00 | 03/23/2017 PCW 002 SV C:\DEVSYS C:\SECOND WH    |          |
|------|----------------------------|-------------------------------------------------|----------|
|      |                            | Financial Accounting & Reporting                | MASTER1  |
|      | FKey                       | Master Menu                                     |          |
|      | <br>_1 Budget #            | Account Master Menu                             |          |
|      | 2 Purchas                  | e Order Processing Menu                         |          |
|      | <u>3</u> Claim Pr          | rocessing Menu                                  |          |
|      | _4 vendor (                | LNECK Processing Menu                           |          |
|      | 5 Revenue                  | e Account Master Menu                           |          |
|      | 6 Accounts                 | s Receivable Processing Menu                    |          |
|      | 7 Receipt                  | Processing Menu                                 |          |
|      |                            | mayement & myestillent Manayement Menu          |          |
|      | 9 Financia                 | l Reporting & Month/Yr-End Close Menu           |          |
|      | 10 Account                 | Master Description File Menu                    |          |
|      | 12 General                 | Ledger Account Master Menu<br>d Processing Menu |          |
|      |                            |                                                 |          |
|      | 13 Special I               | Functions Menu                                  |          |
|      | 14 Vendor M                | Master Menu                                     |          |
|      |                            | Masici Mellu                                    |          |
|      | 20 File Reo                | rganization                                     |          |
|      |                            |                                                 |          |
|      |                            |                                                 |          |
| Mact | Here User <sub>lice</sub>  |                                                 | 13.04.00 |
| EIC  |                            |                                                 |          |
|      |                            |                                                 |          |
| )    | Action                     |                                                 |          |
| 1    | Select 10 (F10             | - Account Master Description File Mer           | າແ).     |

| The following | screen displays: |
|---------------|------------------|
|               |                  |

|                | PCG Dist=8991 Rel=17.01.00                                                                                                    | 0 03/23/2017 PCW 002 SV C:\DEVSYS C:\SECOND                                                                                                    | WHITE                                                                                                    |                                                                                                    |                          |
|----------------|----------------------------------------------------------------------------------------------------|----------------------------------------------------------------------------------------------------|----------------------------------------------------------------------------------------------------|----------------------------------------------------------------------------------------------------|--------------------------|
|                |                                                                                                    | Financial Accounting & Reporting                                                                                                    |                                                                                                    | AMOOP                                                                                                    |                          |
|                | FKey<br>                                                                                                    | Account Master Description File                                                                                                    |                                                                                                    |                                                                                                    |                          |
|                | 1 Add/M                                                                                                    | odify/Delete Description Records                                                                                                    |                                                                                                    |                                                                                                    |                          |
|                | 5 Verify/                                                                                                    | Print Account Master Description File                                                                                                    |                                                                                                    |                                                                                                    |                          |
|                |                                                                                                    |                                                                                                    |                                                                                                    |                                                                                                    |                          |
|                |                                                                                                    |                                                                                                    |                                                                                                    |                                                                                                    |                          |
|                |                                                                                                    |                                                                                                    |                                                                                                    |                                                                                                    |                          |
|                |                                                                                                    |                                                                                                    |                                                                                                    |                                                                                                    |                          |
|                |                                                                                                    |                                                                                                    |                                                                                                    |                                                                                                    |                          |
|                |                                                                                                    |                                                                                                    |                                                                                                    |                                                                                                    |                          |
|                |                                                                                                    |                                                                                                    |                                                                                                    |                                                                                                    |                          |
|                |                                                                                                    |                                                                                                    |                                                                                                    |                                                                                                    |                          |
|                |                                                                                                    |                                                                                                    |                                                                                                    |                                                                                                    |                          |
|                |                                                                                                    |                                                                                                    |                                                                                                    |                                                                                                    |                          |
|                |                                                                                                    |                                                                                                    |                                                                                                    |                                                                                                    |                          |
|                |                                                                                                    |                                                                                                    |                                                                                                    |                                                                                                    |                          |
| ,              | Master <sup>User</sup> list                                                                                                    |                                                                                                    |                                                                                                    |                                                                                                    |                          |
| ŀ              | Master Userlist<br>It Warts Montron Montro                                                                                                    | D                                                                                                    |                                                                                                    |                                                                                                    |                          |
| Step           | Master Userlist                                                                                                    | DR                                                                                                    |                                                                                                    |                                                                                                    |                          |
| Step           | Master Userlist<br>16 US Words PAY MEN<br>Action                                                                                                    |                                                                                                    |                                                                                                    |                                                                                                    |                          |
| Step<br>2      | Master Userlist PAC MENT<br>Action<br>Select 5 (F5                                                                                                    | - Verify/Print Account Master Descr                                                                                                    | ription File).                                                                                                    |                                                                                                    |                          |
| Step<br>2      | Action<br>Select 5 (F5<br>"** Processing                                                                                                    | - Verify/Print Account Master Descr<br>Request * *" briefly displays. The P                                                                                                    | ription File).                                                                                                    | unting & Reporting                                                                                          | ,                        |
| Step<br>2      | Action<br>Select 5 (F5<br>"* * Processing<br>Account Master                                                                                                    | - Verify/Print Account Master Descr<br>Request * *" briefly displays. The H<br>Description File Menu redisplays.                                                                                                    | ription File).                                                                                                    | unting & Reporting                                                                                          | ,                        |
| Step<br>2<br>3 | Action<br>Select 5 (F5<br>"* * Processing<br>Account Master                                                                                                    | - Verify/Print Account Master Descr<br>Request * *" briefly displays. The P<br>Description File Menu redisplays.                                                                                                    | ription File).                                                                                                    | unting & Reporting                                                                                          | ,                        |
| Step<br>2<br>3 | Action Action Select 5 (F5 "* * Processing Account Master To print the rep                                                                                                    | - Verify/Print Account Master Descr<br>Request * *" briefly displays. The H<br>Description File Menu redisplays.                                                                                                    | ription File).<br>Financial Acco                                                                                        | unting & Reporting                                                                                          | ,                        |
| Step<br>2<br>3 | Action<br>Action<br>Select 5 (F5<br>"* * Processing<br>Account Master<br>To print the rep<br>To print the rep                                                                      | - Verify/Print Account Master Descr<br>Request * *" briefly displays. The I<br>Description File Menu redisplays.                                                                                                    | ription File).<br>Financial Acco                                                                                        | unting & Reporting<br>(Uqueue).<br>ORD).                                                                    | ,                        |
| Step<br>2<br>3 | Action<br>Action<br>Select 5 (F5<br>"* * Processing<br>Account Master<br>To print the rep<br>Where appropria                                                                       | - Verify/Print Account Master Descr<br>Request * *" briefly displays. The I<br>Description File Menu redisplays.                                                                                                    | ription File).<br>Financial Acco<br>Select<br>(MS W<br>n the <u>Technica</u>                                            | unting & Reporting<br>(Uqueue).<br>ORD).<br>al System Operation                                             | <u></u>                  |
| Step<br>2<br>3 | Action Action Select 5 (F5 "* * Processing Account Master To print the rep Where appropria Guide, User Inte                                                                        | - Verify/Print Account Master Descr<br>Request * *" briefly displays. The I<br>Description File Menu redisplays.<br><b>Port via the Uqueue Print Manager</b><br><b>port via Microsoft® Word:</b> Select<br>ate, follow the instructions provided in<br>erface Procedures, Creating the Micro                               | ription File).<br>Financial Acco<br>Select<br>Morés (MS W<br>n the <u>Technica</u><br>rosoft®-PCGer                     | unting & Reporting<br>(Uqueue).<br>(ORD).<br>ul System Operation<br>nesis QWORD Mac                         | <u>s</u><br>ro for       |
| Step<br>2<br>3 | Action Action Select 5 (F5 "* * Processing Account Master To print the rep Where appropria Guide, User Inte Report Printing                                                        | - Verify/Print Account Master Descr<br>Request * *" briefly displays. The H<br>Description File Menu redisplays.<br>Port via the Uqueue Print Manager<br>port via Microsoft® Word: Select<br>ate, follow the instructions provided in<br>erface Procedures, Creating the Micro<br>to create the macro necessary to use     | ription File).<br>Financial Acco<br>Select<br>Cosoft (MS W<br>n the <u>Technica</u><br>to soft (B-PCGen<br>the feature. | unting & Reporting<br>(Uqueue).<br>(ORD).<br>al System Operation<br>nesis QWORD Mac                         | -<br><u>-</u><br>ro for  |
| Step<br>2<br>3 | Action<br>Action<br>Select 5 (F5<br>"* * Processing<br>Account Master<br>To print the rep<br>Where appropria<br><u>Guide</u> , User Inte<br>Report Printing                        | <ul> <li>Verify/Print Account Master Description File Menu redisplays. The P Description File Menu redisplays.</li> <li>Port via the Uqueue Print Manager port via Microsoft® Word: Select ate, follow the instructions provided in the procedures, Creating the Microsoft to create the macro necessary to use</li> </ul> | ription File).<br>Financial Acco<br>Select<br>Select<br>(MS W<br>n the <u>Technica</u><br>the feature.                  | unting & Reporting<br>(Uqueue).<br>ORD).<br>al System Operation<br>nesis QWORD Mac.                         | "<br><u>"s</u><br>ro for |
| Step<br>2<br>3 | Action<br>Action<br>Select 5 (F5<br>"** * Processing<br>Account Master<br>To print the rep<br>Where appropria<br><u>Guide</u> , User Inte<br>Report Printing<br>Select F15<br>(F1) | - Verify/Print Account Master Descr<br>Request * *" briefly displays. The H<br>Description File Menu redisplays.<br>Port via the Uqueue Print Manager<br>port via Microsoft® Word: Select<br>ate, follow the instructions provided if<br>erface Procedures, Creating the Micro<br>to create the macro necessary to use     | ription File).<br>Financial Acco<br>Select<br>(MS W<br>n the <u>Technica</u><br>cosoft®-PCGen<br>the feature.           | unting & Reporting<br>(Uqueue).<br>ORD).<br><u>Il System Operation</u><br>nesis QWORD Mac.<br>enu or select |                          |

#### 2A. Account Master Description File Report – Example

| REPORT DATE                                                                     | 12/11/23                                                                                                    |                                                                                                    | ACCOUNT                    | MASTER DESCR | RIPTION FILE                                                                                                    | PAGE 4                                                                                                    | -                                                          |
|---------------------------------------------------------------------------------|----------------------------------------------------------------------------------------------------|----------------------------------------------------------------------------------------------------|----------------------------|--------------|----------------------------------------------------------------------------------------------------|----------------------------------------------------------------------------------------------------|------------------------------------------------------------|
| TYPE                                                                            | CODE                                                                                                    | DESCRIPTION                                                                                                    | EXPEND /NON<br>REVENUE/NON | CYR-ELIG     | PROPRIETARY/GOVERNMENT                                                                                           | PROGRAM TYPE                                                                                                    | FACILITY                                                   |
| 02<br>02<br>02<br>02<br>02<br>02<br>02<br>02<br>02                              | 000603<br>000604<br>000605<br>000606<br>000695<br>000705<br>000705<br>000801<br>000900                               | Fund 603<br>Fund 605<br>Fund 605<br>Fund 606<br>Fund 695<br>PRINACCT AGENCY<br>CAPITAL ASSETS<br>LONG TERM DEBT                                                                                               |                            |              | GOVERNMENTAL<br>GOVERNMENTAL<br>GOVERNMENTAL<br>GOVERNMENTAL<br>ENITYWIDE<br>ENITYWIDE<br>ENITYWIDE<br>ENITYWIDE |                                                                                                    | 00000<br>00000<br>00000<br>00000<br>00000<br>00000<br>0000 |
| 03<br>03<br>03<br>03<br>03<br>03                                                | 000000<br>000001<br>000006<br>000007<br>000008<br>000009                                                             | UNSPECIFIED<br>FY 2001<br>FY2006<br>FISCAL YEAR 87<br>FISCAL YEAR 88<br>FISCAL YEAR 89                                                                                                    |                            |              |                                                                                                    |                                                                                                    | 00000<br>00000<br>00000<br>00000<br>00000<br>00000         |
| 04<br>04<br>04<br>04<br>04<br>04<br>04<br>04<br>04<br>04<br>04<br>04<br>04<br>0 | 000000<br>001010<br>001012<br>001023<br>001021<br>001022<br>001022<br>001022<br>001023<br>001030<br>001031<br>001032 | UNSPECIFIED<br>KIND UNCLASS<br>KIND QBE BASIC<br>KIND ENRICHMNT<br>LOCAL KIND.<br>GRADES 1-3 UNCL<br>GRDS 1-3 QBE<br>GRDS 1-3 ENRICH<br>PRIMARY GRADES<br>GRDS 4-8 UNCLSS<br>6-8 MIDDLE SCH<br>GRDS 4-8 ENRCH |                            |              |                                                                                                    | O=OTHER<br>O=OTHER<br>S=STATE<br>O=OTHER<br>L=LOCAL<br>O=OTHER<br>S=STATE<br>O=OTHER<br>S=STATE<br>O=OTHER<br>S=STATE<br>O=OTHER | 00000<br>00000<br>00000<br>00000<br>00000<br>00000<br>0000 |